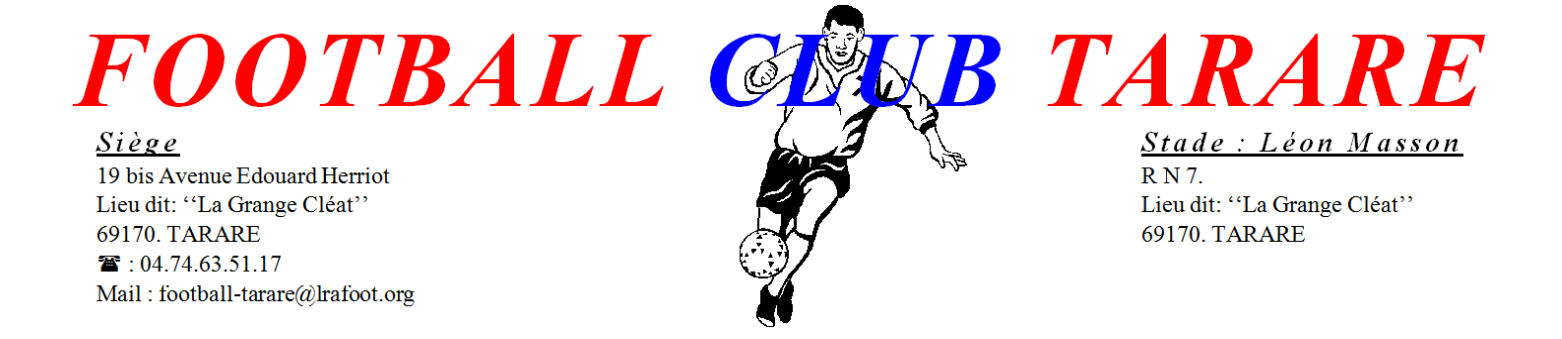

# *Formation : Utilisation du site internet*

FCTARARE.FOOTEO.COM

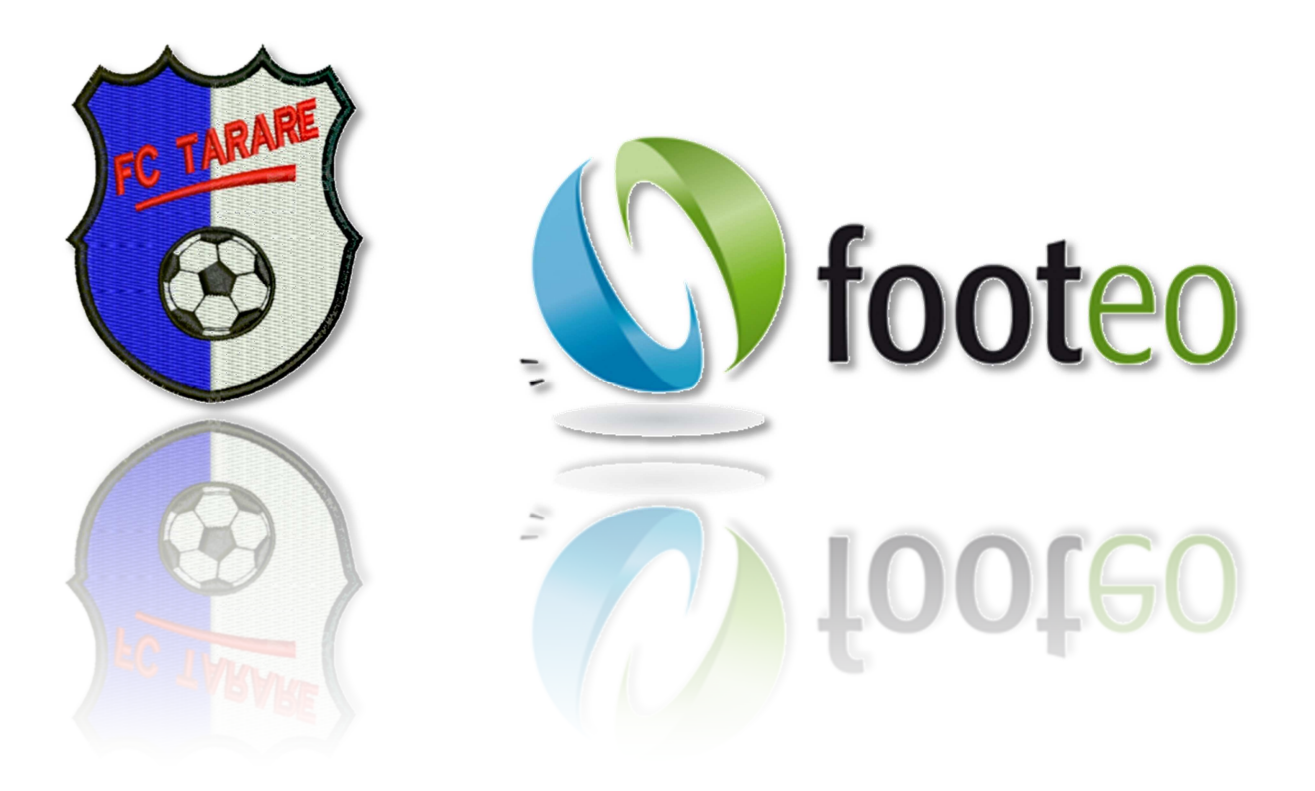

# *SOMMAIRE*

## Table des matières

| Objet du document et prérequis                                                    | 3  |
|-----------------------------------------------------------------------------------|----|
| Login et accès à la zone Staff                                                    | 4  |
| Présentation de la zone Staff et navigation                                       | 5  |
| Equipes : Gestion des joueurs et des compétions, encadrement                      | 6  |
| Calendrier/Résultats : création des matchs, saisie des résumés de matchs          | 8  |
| Classement des équipes                                                            | 10 |
| Convocations des joueurs : convocation principale, convocation virtuelle et mails | 11 |
| Galeries Photos et Vidéos                                                         | 14 |
| Contacts et assistance                                                            | 15 |
| Conclusion                                                                        | 16 |

## **Objet du document et prérequis**

Ce document constitue le support de formation proposé par le FC Tarare, afin de faciliter la prise en main du site internet du club par les éducateurs.

Ce site internet, nouvel outils mis en place durant la saison 2011/2012, vous permettra de gérer facilement, entre autre :

- La communication des dates et lieu des matchs de votre catégorie
- Mettre en place et diffuser auprès des joueurs et de leur famille vos convocations
- Gérer votre équipe
- Faire passer des articles et commenter les résultats de vos joueurs
- Diffuser l'image et l'ambiance du club en mettant en ligne photos et vidéos

Afin de bien commencer cette formation, il vous faudra au préalable avoir réalisé la procédure d'inscription sur Footéo, qui est détaillée dans un second document qui vous aura été fourni avec celui-ci (n'hésitez pas à le réclamer si ce n'était pas le cas).

Pour information, vous pouvez également accéder à deux documents utiles directement sur le site, dans l'onglet « Divers » de la barre des menus :

- Inscription sur le site : retournez la version PDF de la procédure d'inscription sur Footéo
- Suppression des publicités : petite astuce pour s'affranchir des nombreuses publicités du site

Il faut également noter que le site propose des outils gratuits, qui peuvent parfois s'avérer capricieux. N'hésitez pas à recommencer si vous voyez que le page ne présente pas le rendu attendu pour vos textes, et prenez soin à bien configurer votre mise en page dans les blocs de textes. En cas de besoin, je viendrais vous porter assistance si je rencontre des articles qui ont besoin d'un petit lifting !!!

Et surtout, pensez bien à enregistrer votre travail lorsque vous avez terminé, et vérifiez toujours le résultat de votre travail en retournant sur le site !!!

## Login et accès à la zone Staff

La « zone Staff » est la page d'administration du site. C'est à partir de celle-ci que vous pourrez réaliser les différentes manipulations détaillées dans la suite du document.

**Pas de panique**, même si vous pouvez modifier l'ensemble du site depuis cette page, vos droits d'accès seront limités afin de minimiser les risques. De plus, un administrateur du site se connectera quasiment tous les jours afin de vérifier les modifications réalisées, et corriger, le cas échéant les petites erreurs qui auraient été faites.

Lorsque vous vous rendez sur le site, si vous n'êtes pas déjà connecté, faites-le en cliquant sur le bouton « se connecter / S'enregistrer », en haut à droite de la barre noire Footéo, grâce à votre identifiant et votre mot de passe.

Ensuite, et si vous avez suivi correctement les indications du document d'inscription sur Footéo, vous devriez pouvoir cliquer sur le bouton gris en haut de la page principale, qui aura changé de nom et sera passé de « Rejoindre le Staff » à « Accès Staff ». Veuillez-vous rapprocher d'un administrateur si tel n'était pas le cas.

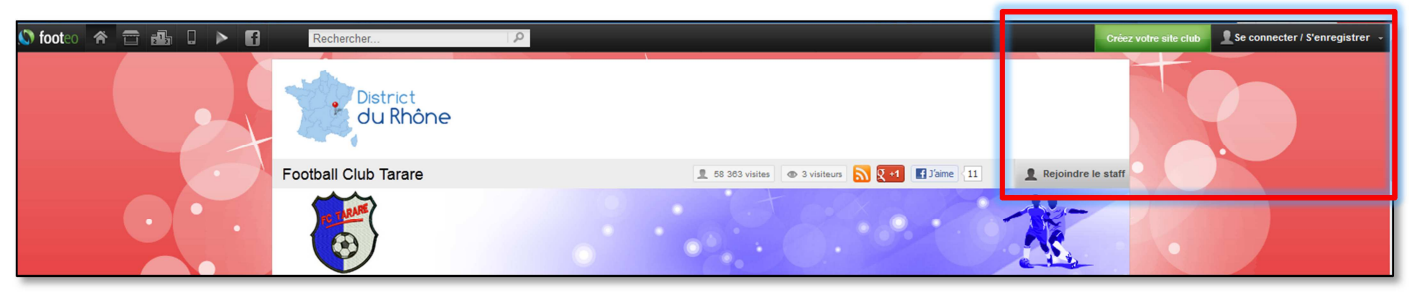

Zone de connexion et bouton d'accès Staff

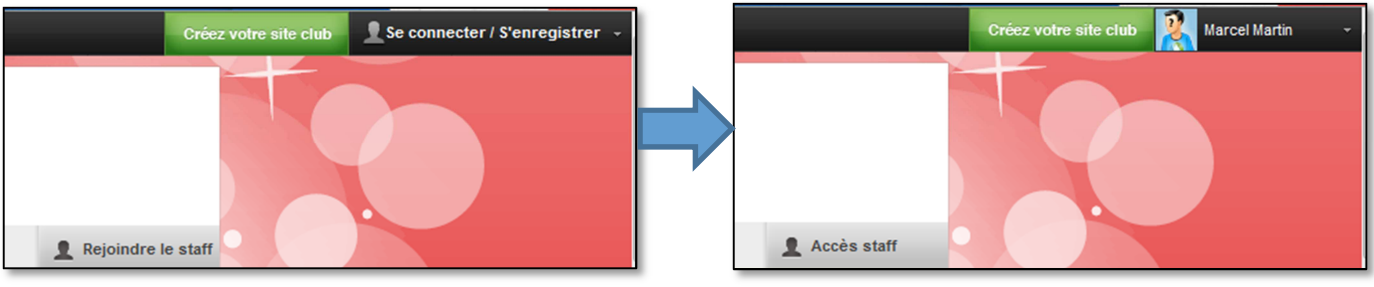

Visiteur anonyme du site

Login réussi, accès possible à la zone Staff

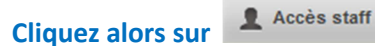

pour accéder à toutes les fonctionnalités de votre nouvel outils.

## Présentation de la zone Staff et navigation

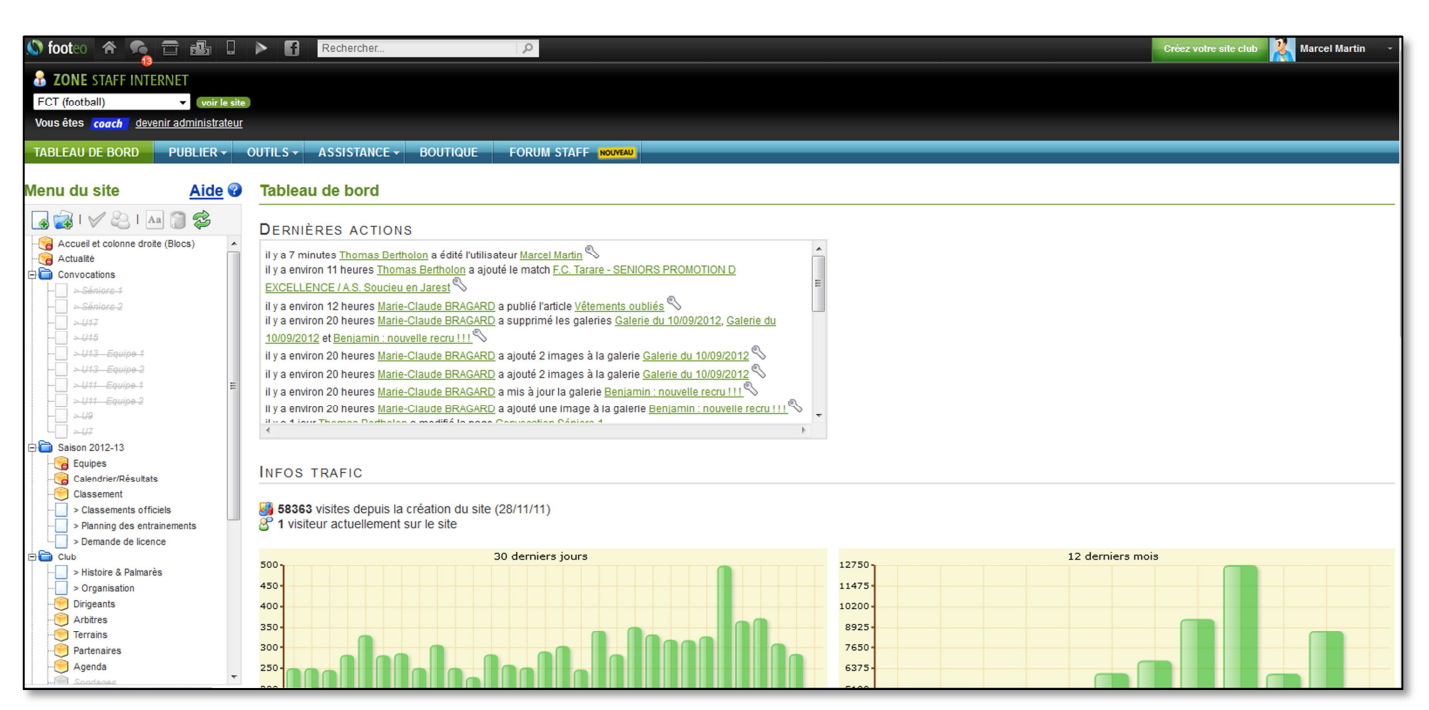

Nous voici donc arrivés dans le cœur du site, la page d'administration, la page « Staff »

Vous pouvez prendre un petit moment pour regarder les différentes informations disponibles, les nouvelles pages auxquelles vous avez accès et ainsi découvrir l'envers du décor.

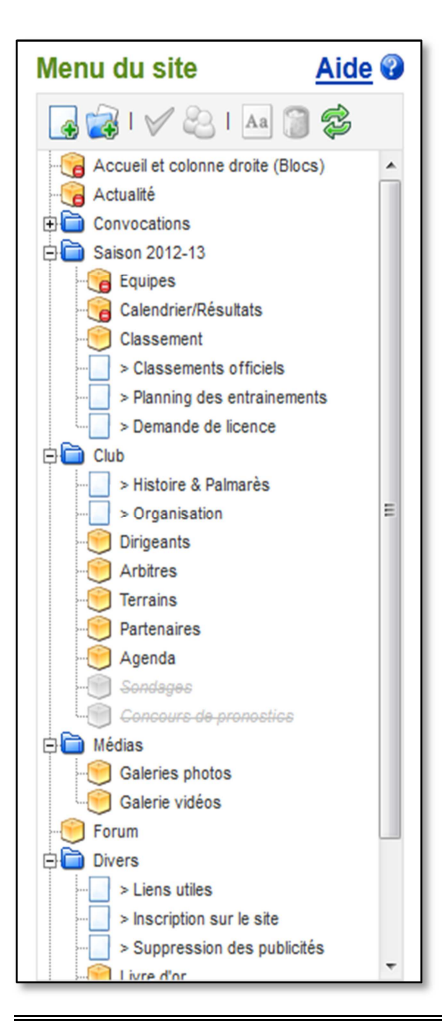

Nous allons nous intéresser à la partie gauche de cette page, l'arborescence du site.

Attention, vous pouvez glisser/déplacer les blocs dans l'arborescence pour les déplacer sur le site, il faut donc faire attention afin de ne pas faire d'erreur.

En cas d'accès à une page sur laquelle vous n'avez pas de droits d'accès, vous rencontrerez le message suivant.

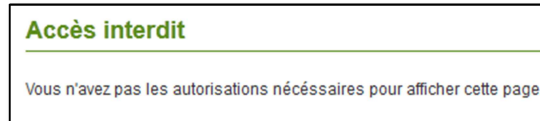

Globalement, en cas d'erreur, quittez la page sans enregistrer et recommencer, ou contacter un administrateur.

Les pages qui vous concernent sont les suivantes, et seront abordées dans la suite du document :

- Convocations
- Equipes
- Calendrier/Résultats
- Classement
- Galeries photos
- Galerie vidéos

## Equipes : Gestion des joueurs et des compétions, encadrement

En cliquant sur le bloc « Equipes » dans l'arborescence de droite, vous pouvez accéder à la page de gestion de vos équipes. Selon les droits qui vous auront été attribués, la liste des équipes se limitera alors à celle que vous pouvez modifier.

Vous pouvez alors ouvrir celle que vous souhaitez en la sélectionnant dans la liste. Vous avez également accès aux saisons précédentes en cas de besoin via la liste déroulante en haut et au centre de la page. Le filtre sera par défaut sur la saison en cours.

| 🔊 footeo 🕋 🐾 🗃 🏭 🛛                     | Rechercher                                         | Créez vo       | tre site club 🔣 Marcel Martin 🔹 👻 |
|----------------------------------------|----------------------------------------------------|----------------|-----------------------------------|
| <b>ZONE</b> STAFF INTERNET             |                                                    |                |                                   |
| FCT (football) voir le site            |                                                    |                |                                   |
| Vous êtes coach devenir administrateur |                                                    |                |                                   |
| TABLEAU DE BORD PUBLIER -              | DUTILS + ASSISTANCE + BOUTIQUE FORUM STAFF NOVINAU |                |                                   |
|                                        |                                                    |                |                                   |
| Menu du site <u>Aide</u>               | 👏 Composant Equipes (saison 2012-2013)             |                | Aide vidéo 🖆 Aide 😵               |
| 🖪 📸 I 🗸 😂 I 🗛 🗊 🛸                      | Saison 2012-2013 -                                 |                |                                   |
| Accueil et colonne droite (Blocs)      |                                                    |                |                                   |
| - Actualité                            | z equipes                                          |                |                                   |
| Convocations                           | District                                           |                |                                   |
| Sériore 2                              | District                                           |                |                                   |
| - >4117                                |                                                    | Commentations. | A stores                          |
|                                        | Nom                                                | Commentaires   | Actions                           |
| U13_Equipe 1                           | F.C. Tarare - SENIORS PROMOTION D EXCELLENCE       | <b>()</b>      |                                   |
| - UI3 Equipa 2                         | F.C. Tarare 2 - SENIORS 3EME DIVISION              | <b>(0</b>      | /                                 |
| SUIT Equipe 7                          |                                                    |                | -                                 |
|                                        |                                                    |                |                                   |
| L >.47                                 |                                                    |                |                                   |
| E aison 2012-13                        |                                                    |                |                                   |
|                                        |                                                    |                |                                   |
| Calendrier/Résultats                   |                                                    |                |                                   |
| Classements officiels                  |                                                    |                |                                   |
| > Planning des entrainements           |                                                    |                |                                   |
| > Demande de licence                   |                                                    |                |                                   |

Une fois une équipe sélectionnée, vous avez la possibilité, via différents onglet, de modifier :

- Les propriétés de celle-ci et d'ajouter également une photo de groupe
- De créer et modifier les différentes compétitions qui seront jouées cette saison
- D'ajouter des joueurs et de les modifier
- De gérer l'encadrement de l'équipe

| Composant Equipes (saison 2012-2013) » Equipe "F.C. Tarare - SENIORS PROMOTION D EXCELLENCE" |                                                                           |  |  |  |  |  |  |  |  |  |
|----------------------------------------------------------------------------------------------|---------------------------------------------------------------------------|--|--|--|--|--|--|--|--|--|
| Equipe                                                                                       | Coupes Joueurs Encadrants Commentaires Contenus liés NOUVEAU              |  |  |  |  |  |  |  |  |  |
| * Champ obligatoire                                                                          |                                                                           |  |  |  |  |  |  |  |  |  |
| Saison *                                                                                     | 2012-2013 🗸                                                               |  |  |  |  |  |  |  |  |  |
| Niveau *                                                                                     | District 🗸                                                                |  |  |  |  |  |  |  |  |  |
| Championnat *                                                                                | SENIORS PROMOTION D EXCELLENCE -                                          |  |  |  |  |  |  |  |  |  |
| Nom *                                                                                        | C. Tarare<br>xemple : Séniors1                                            |  |  |  |  |  |  |  |  |  |
| Photo                                                                                        | Photo Parcourir<br>Format attendu : JPG, GIF, PNG - Poids maximum : 10 Mo |  |  |  |  |  |  |  |  |  |
| 😵 Retour 🔚 Enregistrer et retour 🕞 Enregistrer et ajouter                                    |                                                                           |  |  |  |  |  |  |  |  |  |

Modification des propriétés d'une équipe

| Composant Equipes (saison 2012-2013) » Equipe "F.C. Tarare - SENIORS PROMOTION D EXCELLENCE" » <b>Coupes</b> |        |         |            |              |               |  |         |  |  |
|----------------------------------------------------------------------------------------------------|--------|---------|------------|--------------|---------------|--|---------|--|--|
| Equipe                                                                                                    | Coupes | Joueurs | Encadrants | Commentaires | Contenus liés |  |         |  |  |
| Nouveau                                                                                                    |        |         |            |              |               |  |         |  |  |
|                                                                                                    |        | Nom     |            |              | Ordre         |  | Actions |  |  |
| COUPE DE FRANCE                                                                                              |        |         |            |              | 1             |  | N 🗃     |  |  |
| COUPE DU RHÔNE                                                                                               |        |         |            |              | <b>A</b> 🚱    |  | /       |  |  |

Modification des compétitions auxquelles participera l'équipe

#### Concernant les joueurs, ici se situe un des travaux importants du début de saison.

Il faudra en effet, si vous le souhaiter pour votre catégorie, créer une fiche pour chacun des joueurs. Vous pouvez également importer les joueurs de la saison précédente pour vous faciliter la tâche.

Vous pourrez renseigner dans cette fiche un certain nombre de renseignement, informations personnelles, photos, poste et numéros de téléphone par exemple.

Par ailleurs, si vous souhaitez utiliser le service automatique de convocation des joueurs par mail, c'est ici qu'il faudra renseigner les adresses mails de vos joueurs.

Sachez que les informations renseignées ne seront accessibles qu'aux membres du club qui auront été validés comme tel par un administrateur.

Pour les catégories possédant 2 équipes, et pour une plus grande facilité, nous vous conseillons de créer tous vos joueurs en équipe première, ceci facilitera la création de vos convocations par la suite.

| 쮇 Composant Equipes (saison 2012-2013) » Equipe "F.C. Tarare - SENIORS PROMOTION D EXCELLENCE" » <b>Joueurs</b> |                                            |                                    |       |         |  |  |  |  |  |  |
|----------------------------------------------------------------------------------------------------|--------------------------------------------|------------------------------------|-------|---------|--|--|--|--|--|--|
| Equipe Coupe                                                                                                    | s Joueurs Encadrants                       | Commentaires Contenus liés NOUVEAU |       |         |  |  |  |  |  |  |
| 🕀 Nouveau  🕀 Créer à p                                                                                          | Nouveau Créer à partir d'une saison passée |                                    |       |         |  |  |  |  |  |  |
| Nom                                                                                                    | Poste                                      | Capitaine                          | Ordre | Actions |  |  |  |  |  |  |
| Adrien Damarin                                                                                                  | Défenseur                                  |                                    | - 🕀 🚱 | N       |  |  |  |  |  |  |
| Adrien Demolliere                                                                                               | Milieu                                     |                                    | \$₽   | N 🗋     |  |  |  |  |  |  |
| Adrien Ne                                                                                                    | Milleu                                     |                                    | \$ ₺  | 1       |  |  |  |  |  |  |
| Alexandre Coquard                                                                                               | Attaquant                                  |                                    | \$ ♦  | /       |  |  |  |  |  |  |

Modification des joueurs

L'onglet de modification de l'encadrement se présente quasiment de la même façon que pour les joueurs.

## Calendrier/Résultats : création des matchs, saisie des résumés de matchs

Le second travail important du début de saison correspond à la création des différents matchs de la saison. Ce travail continuera tout au long de l'année avec les modifications d'horaire et de lieu, les matchs de coupe et les reports, mais le plus long consiste à tous les saisir pour commencer.

Sélectionner votre saison, votre équipe et votre compétition dans les listes déroulantes en haut de l'écran, puis vous pouvez commencer votre travail.

Pour les plus informaticiens d'entre vous, vous pouvez vous aider d'un fichier Excel pour importer les matchs en une seule fois. Cliquez si le bouton correspondant et vous pourrez télécharger un fichier exemple à compléter. Pour les autres, il vaut mieux le faire match par match, malgré la lourdeur du processus, les risques d'erreurs seront moins importants.

Si vous avez des problèmes, les administrateurs peuvent vous aider, et passerons de toute façon régulièrement sur le site pour corriger les petits oublis !!!

|                                                                                                    | 🧐 Composan                             | t Calendrier / Résultats (saison 20                                                                               | )12-2013)                         |        |       |             |                        |         |
|----------------------------------------------------------------------------------------------------|----------------------------------------|----------------------------------------------------------------------------------------------------|-----------------------------------|--------|-------|-------------|------------------------|---------|
| Menu du site     Aide       Image: State of the state of the state of the | Saison<br>Equipe<br>Compétition        | 2012-2013  F.C. Tarare - SENIORS PROMOTION D EXCELLENCE Tous les matchs Importer des matchs avec un fichier excel | •                                 |        |       |             |                        |         |
| U17<br>                                                                                                    | 26 matchs                              |                                                                                                    |                                   |        |       |             |                        |         |
| SUI1 Faujoe 1                                                                                                    | Date                                   | Match                                                                                                    | Compétition                       | Phase  | Score | Composition | Médias / Contributions | Actions |
| > U11_Equipe 2<br>> U9                                                                                                    | 25/08/12 Saint-Romai<br>EXCELLENCE     | n de Popey / F.C. Tarare - SENIORS PROMOTION D                                                                    | Amical                            | Unique | 5-0   | 1           | 0 😭 0 🔤 0              | N 🗿     |
|                                                                                                    | 02/09/12 Beaujolais O                  | S / F.C. Tarare - SENIORS PROMOTION D EXCELLENCE                                                                  | COUPE DE FRANCE                   | Unique | 0-1   | ×           | 🖬 0 🎼 0 🥥 1            | 1       |
| EH Salson 2012-13                                                                                                    | 09/09/12 F.C. Tarare -<br>Perrache Ly  | SENIORS PROMOTION D EXCELLENCE / A.S. Bellecour<br>on                                                             | COUPE DE FRANCE                   | Unique | 0-2   | 1           | 0 1 0 0 0 0            | 10      |
| Classement     Classements officiels     Planning des entrainements                                                                                                    | 16/09/12 F.C. Tarare -<br>Jarest       | SENIORS PROMOTION D EXCELLENCE / A.S. Soucieu en                                                                  | COUPE DU RHÔNE                    | Unique | 1-0   | 1           | 0 😭 0 🔤 0              | /       |
| > Demande de licence                                                                                                    | 23/09/12 Heyrieux j.a.                 | / F.C. Tarare - SENIORS PROMOTION D EXCELLENCE                                                                    | SENIORS PROMOTION D<br>EXCELLENCE | Aller  | 1-2   | 1           | 0 😭 0 🔤 0              | /       |
|                                                                                                    | 30/09/12 Lyon croix re<br>EXCELLENCE   | ousse f.c. / F.C. Tarare - SENIORS PROMOTION D                                                                    | SENIORS PROMOTION D<br>EXCELLENCE | Aller  |       | ×           | 🖬 0 📸 0 🥌 0            | /       |
|                                                                                                    | 07/10/12 F.C. Tarare -<br>montchat lyc | SENIORS PROMOTION D EXCELLENCE / A.S. de<br>2                                                                     | SENIORS PROMOTION D<br>EXCELLENCE | Aller  |       | ×           | 0 😭 0 🔤 0              | /       |
|                                                                                                    | 14/10/12 A.S. st marti<br>EXCELLENCE   | n en ha / F.C. Tarare - SENIORS PROMOTION D                                                                       | SENIORS PROMOTION D<br>EXCELLENCE | Aller  |       | ×           | 🖬 0 📂 0 🧊 0            | /       |

Vue de l'ensemble des matchs de la saison pour une équipe

Lors d'une création manuelle, complétez les informations demandées et enregistrez votre nouvelle rencontre.

| Match             | Composition / Convocations                                | Résumé       | Photos | Vidéo | Commentaires | Contenus liés |
|-------------------|-----------------------------------------------------------|--------------|--------|-------|--------------|---------------|
| Champ obligatoire |                                                           |              |        |       |              |               |
| Equipe *          | F.C. Tarare - SENIORS PROMOTION D                         | EXCELLENCE - |        |       |              |               |
| Competition       | SENIORS PROMOTION D EXCELLENCE                            | CE POULE B 👻 |        |       |              |               |
| Date *            |                                                           |              |        |       |              |               |
| Fromat            | cliquez sur le bouton calendrier ci-dessus                |              |        |       |              |               |
| Match reporté     |                                                           |              |        |       |              |               |
| Adversaire *      | Exemple : FC Démo                                         |              |        |       |              |               |
| Phase *           | <ul> <li>Aller</li> <li>Retour</li> <li>Unique</li> </ul> |              |        |       |              |               |
| A domicile        |                                                           |              |        |       |              |               |
| lom du terrain    |                                                           |              |        |       |              |               |
| Adresse           |                                                           |              |        |       |              |               |

#### Création d'un nouveau match

<u>Avant ou après un match, vous aurez souvent à revenir ici et de nouveau retourner sur l'une des rencontres.</u> En effet, une fois un match créé, c'est par cette même liste que vous pourrez avoir accès à de nouveau onglet pour la rencontre.

Ici vous trouverez l'onglet :

- Composition/Convocations : c'est ici que vous allez mettre en place votre convocation virtuelle et l'envoyer par mail
- Résumé : c'est ici que vous pourrez écrire l'article du match, renseigner le score et d'autres informations

Vous pouvez d'ailleurs ajouter des photos et des vidéos, directement liées au match via les onglets, sans les ajouter dans les galeries globales du site.

| Composant C<br>Jarest" » <b>Ré</b>                      | alendrier / Résultats (saison 2012-2<br>S <b>umé</b>                                                             | 2013) » Match "F.C. Tarare - SE                                                                                |                                                         | ON D EXCELLENCE / A.S. Soucieu en                                                                                             |                                     |
|---------------------------------------------------------|----------------------------------------------------------------------------------------------------|----------------------------------------------------------------------------------------------------|---------------------------------------------------------|----------------------------------------------------------------------------------------------------|-------------------------------------|
| Match                                                   | Composition / Convocations                                                                                       | Résumé Photos                                                                                                  | Vidéo                                                   | Commentaires Contenus liés                                                                                                    |                                     |
|                                                         |                                                                                                    | , and the second second second second second second second second second second second second second second se |                                                         |                                                                                                    |                                     |
| Votre score                                             | 1                                                                                                    |                                                                                                    |                                                         |                                                                                                    |                                     |
| Score adverse                                           | 0                                                                                                    |                                                                                                    |                                                         |                                                                                                    |                                     |
| Forfait ?                                               |                                                                                                    |                                                                                                    |                                                         |                                                                                                    |                                     |
| Temps                                                   | Ensoleillé 👻                                                                                                    |                                                                                                    |                                                         |                                                                                                    |                                     |
| Vent                                                    | Faible 👻                                                                                                    |                                                                                                    |                                                         |                                                                                                    |                                     |
| Terrain                                                 | Sec 🗸                                                                                                    |                                                                                                    |                                                         |                                                                                                    |                                     |
| Durée (minutes)                                         | 90                                                                                                    |                                                                                                    |                                                         |                                                                                                    |                                     |
| Tirs au buts                                            |                                                                                                    |                                                                                                    |                                                         |                                                                                                    |                                     |
| Description                                             | 🖻 🖌 📴 籠 🏽 🛛 🖉 🖉 🖉                                                                                                | × +80 -                                                                                                    |                                                         |                                                                                                    |                                     |
|                                                         | B I ∐ ABC   ≣ ≣ ≣   >                                                                                            | <, x,   Ξ Ξ   ≞ ∰   ∞ ∞                                                                                        | 🖿 🔳 🖉   🙂                                               |                                                                                                    |                                     |
|                                                         | Paragraphe   Famille de polic  Taille                                                                            | de la poli 🗸 🖌 🎽 🖌                                                                                             |                                                         |                                                                                                    |                                     |
|                                                         | 📓 🔤 🖼 🍹 🚍 m² 👘 🖓 S                                                                                               |                                                                                                    |                                                         | •                                                                                                    |                                     |
|                                                         | Du suspense des efforts r                                                                                        | nais au hout. Ia victoire                                                                                      |                                                         |                                                                                                    |                                     |
|                                                         | bu suspense, des enores i                                                                                        |                                                                                                    |                                                         | E                                                                                                    |                                     |
|                                                         | C'est sous un soleil radieux                                                                                     | que nos séniors recevaient a                                                                                   | ujourd'hui                                              |                                                                                                    |                                     |
|                                                         | l'équipe de Soucieu en Jares<br>du Rhône.                                                                        | t pour le compte du second t                                                                                   | our de la coupe                                         |                                                                                                    |                                     |
|                                                         |                                                                                                    |                                                                                                    |                                                         |                                                                                                    |                                     |
|                                                         | La première période a été gl<br>ouvrent rapidement le score<br>de Nicolas Chaverot.                              | obalement bien maitraisée p<br>: par Jessy Courroux sur une                                                    | ar nos séniors qu<br>passe lumineuse                    | 2                                                                                                    |                                     |
|                                                         | Solide défensivement, gérar                                                                                      | nt correctement les contres a                                                                                  | dverses, nos                                            |                                                                                                    |                                     |
|                                                         | onemin.p                                                                                                    |                                                                                                    |                                                         |                                                                                                    |                                     |
| Enregistrer                                             |                                                                                                    |                                                                                                    |                                                         |                                                                                                    |                                     |
| Conformément aux disposi<br>représenter et à reproduire | tions de l'article 7.4 des <u>Conditions Générales de</u><br>le contenu saisi et le contenu des fichiers télécha | <u>Services Utilisateurs,</u> que j'ai validées au mo<br>rgés au moyen de ce formulaire, dans les co           | oment de mon inscription<br>nditions visées sous l'arti | en tant qu'utilisateur Footeo, j'autorise SPACEFOOT, en cliquar<br>cle 7.3 des Conditions Générales de Services Utilisateurs. | it sur le bouton « Enregistrer », à |
| Evénements                                              |                                                                                                    |                                                                                                    |                                                         |                                                                                                    |                                     |
| Tura                                                    | Rente                                                                                                    | 1                                                                                                    |                                                         | Description                                                                                                    | Antione                             |
| Туре                                                    | Minute                                                                                                    | Joueurs                                                                                                    |                                                         | Description                                                                                                    | Actions                             |
| 😻 🌩                                                     | 14                                                                                                    | Jessy Courroux                                                                                                 |                                                         | Dans le jeu – Pied droit                                                                                                    | /                                   |
| Ajouter un événement                                    | 1                                                                                                    |                                                                                                    |                                                         |                                                                                                    |                                     |
| Type *                                                  |                                                                                                    | -                                                                                                    |                                                         |                                                                                                    |                                     |
| Minute *                                                |                                                                                                    |                                                                                                    |                                                         |                                                                                                    |                                     |
|                                                         | Format attendu : nombre entier                                                                                   |                                                                                                    |                                                         |                                                                                                    |                                     |
| Joueur                                                  |                                                                                                    |                                                                                                    |                                                         |                                                                                                    |                                     |
| 🔞 Annuler 📘                                             | Enregistrer                                                                                                    |                                                                                                    |                                                         |                                                                                                    |                                     |

Rédaction du CR d'un match

Pour la rédaction des résumés de vos matchs, rendez-vous dans l'onglet résumé. La première partie de la page vous permet de rédiger un article et de renseigner les informations sur le match.

La seconde partie de la page permet de créer des évènements marquants tels que les buts, les cartons... <u>Il faut cliquer sur le second bouton « Enregistrer » pour chaque évènement !!!</u>

## **Classement des équipes**

La page des classements vous permet de gérer en temps réel le classement de votre équipe.

Cette gestion supplémentaire par rapport au site du district ou de la ligue n'est pas obligatoire, à vous de voir.

Sélection de votre équipe dans la liste en haut de la page.

La mise à jour de votre classement peut se faire manuellement ou avec un fichier Excel.

Mais sachez qu'une solution beaucoup plus simple consiste à cliquer sur le bouton « Modifier via le web », ensuite vous copier le classement en le sélectionnant sur le site du district, puis vous le collez dans la page qui s'ouvre alors.

Vous pouvez ensuite vérifier vos informations après validation, et enfin les enregistrer en quelques clics seulement.

Pour mettre une ligne en gras, cochez la case à la fin de celle-ci.

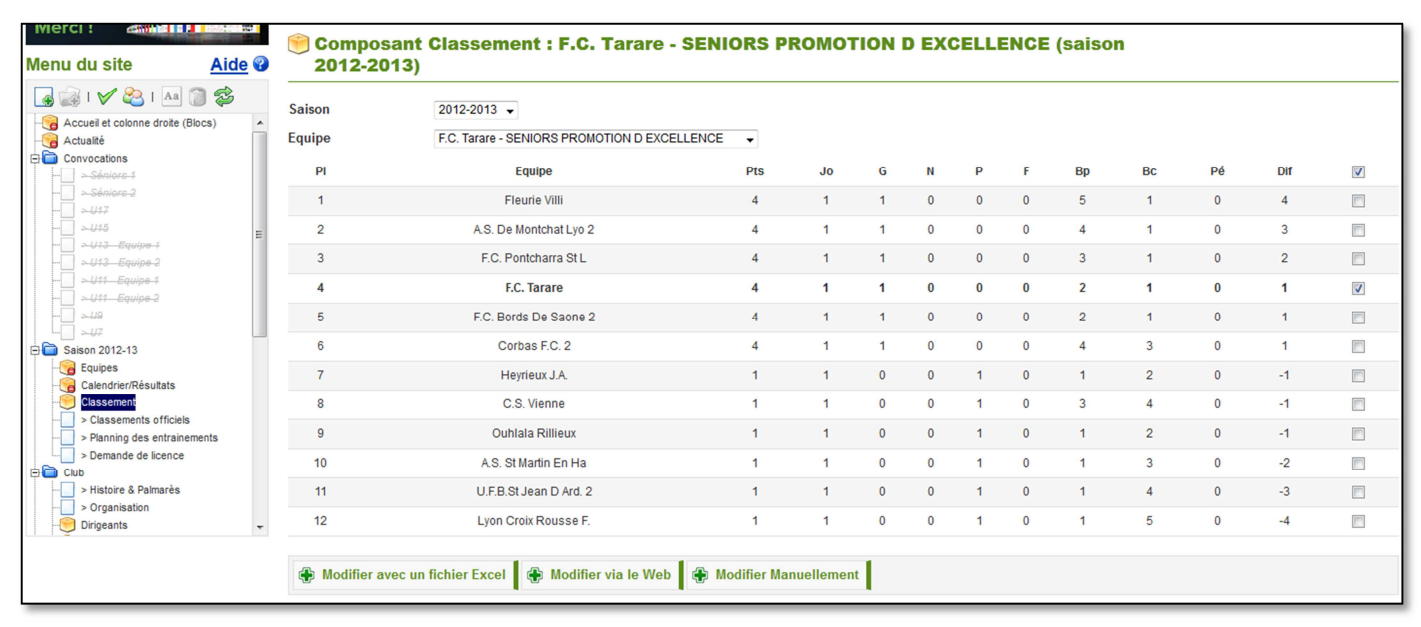

*Classement de l'équipe* 

## Convocations des joueurs : convocation principale, convocation virtuelle et mails

#### L'aspect des convocations est le point le plus important du site.

Suite à plusieurs demandes de parents, et à force d'utilisation, nous avons mis en place 2 systèmes.

Le premier mode de convocation correspond à une simple page texte, disponible dans l'arborescence sous le dossier Convocations.

Les pages seront désactivées par défaut, et seront également désactivés après le match par un administrateur du site. Lorsque vous créez une nouvelle convocation, il vous faudra donc réactiver la page.

Pour se faire cliquer si la catégorie désirée, complétez ensuite la convocation. Pour la convocation virtuelle, copier/coller le lien de la page du match en question sur le site du FCT (page de l'avant-match). En cas de problème avec la mise en page, ou pour trouver le lien de la convocation virtuelle, demandez de l'aide à un administrateur, ou enregistrez votre convocation en l'état, elle sera corrigée par un Admin dans la journée.

| 🔊 footeo 😚 🔩 🖬 🛛        | Rechercher.         | ٩.                                                                                                    |                                                                                                    |
|-------------------------|---------------------|----------------------------------------------------------------------------------------------------|----------------------------------------------------------------------------------------------------|
| Menu du site Aide 😵     | Page "Conv          | ocation Séniors 1"                                                                                         |                                                                                                    |
| 🗖 🚔 I 🖌 😣 I 🗛 🍘 🤗       |                     |                                                                                                    |                                                                                                    |
|                         | A Page désactivée ! |                                                                                                    |                                                                                                    |
| Actualité               |                     |                                                                                                    |                                                                                                    |
|                         | * Champ obligatoire |                                                                                                    |                                                                                                    |
| Séniors 1               |                     |                                                                                                    |                                                                                                    |
|                         | Titre *             | Convocation Séniors                                                                                        |                                                                                                    |
|                         | Contenu             |                                                                                                    | ABC _                                                                                                    |
|                         |                     |                                                                                                    |                                                                                                    |
|                         |                     | $\mathbf{B}  \mathbf{I}  \underline{\mathbf{U}}  ABC \mid \equiv \equiv \equiv \equiv \mid \mathbf{X}_{x}$ | ×,   = =   = = =   =   = = = =   =                                                                            |
|                         |                     | Paragraphe - Famille de polic - Taille de                                                                  | la poli - A - b                                                                                               |
|                         |                     | 🗹 🖽 🖤 🗲 📲 🐜 🔩 aff 🖬                                                                                        |                                                                                                    |
|                         |                     |                                                                                                    | ······                                                                                                    |
| ⇒ <b>Saison 2012-13</b> |                     | Match :                                                                                                    | FC Tarare 1 - A.S. Bellecour                                                                                  |
| - Calification Equipes  |                     |                                                                                                    | COUPE de FRANCE - Le 09/09/2012 à 1                                                                           |
| - Calendrier/Résultats  |                     | Rendez-vous :                                                                                              |                                                                                                    |
| Classement              |                     |                                                                                                    | Rendez-vous au stade 13n45 precis                                                                             |
| > Classements officiels |                     |                                                                                                    |                                                                                                    |
| > Demande de licence    |                     |                                                                                                    | =                                                                                                    |
| E Club                  |                     | Convocation virtuelle :                                                                                    | http://fctarare.footeo.com/saison-2012-2013/seniors-r<br>d-excellence/equipe-f-c-tarare/coupe-de-france/2012/ |
|                         |                     |                                                                                                    | s-bellecour-perrache-lyon.html                                                                                |
| > Organisation          |                     |                                                                                                    |                                                                                                    |
| Dirigeants              |                     |                                                                                                    |                                                                                                    |
| Terrains                |                     | Joueurs convoques :                                                                                        |                                                                                                    |
| Partenaires             |                     |                                                                                                    |                                                                                                    |
| 🧐 Agenda                |                     | 4<br>Chamin n                                                                                              | III F                                                                                                    |
| Sonderes                |                     | Chemin, p                                                                                                  |                                                                                                    |
|                         | Enregistrer         |                                                                                                    |                                                                                                    |
|                         | Linegistier         |                                                                                                    |                                                                                                    |

Convocation textuelle – elle apparaitra dans l'onglet Convocations sur la page d'accueil du site

Une fois la convocation complétée et enregistrée, il faut l'activer pour la rendre visible sur le site. Pour cela, cliquez sur la flèche verte de validation, si le texte rouge « Page désactivée ! » disparait, vous avez réussi.

| Menu du site A         | ide 🕜 | Page "Cor           | vocation Séniors 1" |
|------------------------|-------|---------------------|---------------------|
| 🖪 📾 🗸 😕 I 🗛 🍘 📚        | 3     | A Page désactivée   | !                   |
| Actualité              | Â     | * Champ obligatoire |                     |
| Séniors 1              |       | Titre *             | Convocation Séniors |
| 2-30///078-2<br>2-1/17 |       | nue                 | Convocation Seniors |

Activation d'une page préalablement désactivée

# Le second mode de convocation, à coupler avec le premier, correspond à l'utilisation de l'outil fournit par Footéo, et présente un aspect beaucoup plus fun et ludique pour les joueurs.

Pour cela, il faut retourner dans la rubrique « Calendrier/Résultats » vue précédemment, sélectionner le match dans la liste, et ouvrir l'onglet « Convocations ».

Cette page comporte 2 zones :

- La première permet d'ajouter les joueurs, et de les positionner sur le terrain
- La seconde contient les informations propres à la convocation

Tout d'abord sélectionner votre équipe dans la liste, puis choisissez « Ajouter » pour ajouter un joueur/encadrant, ou sélectionnez « Ajouter toute l'équipe » pour le faire d'un seul coup. Supprimez ensuite les joueurs non convoqués (poubelle bleue), placez les joueurs titulaires sur le terrain de droite.

Complétez ensuite les informations en bas de page puis sauvegardez, la convocation est alors en ligne dans l'avantmatch sur la page d'accueil.

Vous pouvez alors sélectionner grâce à la case à cochez les joueurs possédant une adresse mail et cliquer enfin sur « Envoyer les convocations par e-mail ». Vos joueurs pourront alors valider leur présence et recevoir la liste des joueurs convoqués directement dans leur boite mail.

| Match Compos                             | sition / Convocations                    | Résumé                       | Photos                  | Vidéo                       | Commentaires                      | Contenus liés              |                       |                                                                    |
|------------------------------------------|------------------------------------------|------------------------------|-------------------------|-----------------------------|-----------------------------------|----------------------------|-----------------------|--------------------------------------------------------------------|
| COMPOSITION & FORM                       | MATION                                   |                              |                         |                             |                                   |                            |                       |                                                                    |
| Composition a rock                       |                                          |                              |                         |                             |                                   |                            |                       |                                                                    |
| Ajouter un joueur ou un dirigean         | t                                        |                              | -                       |                             |                                   |                            |                       |                                                                    |
| Joueur / Dirigeant                       | •                                        |                              |                         |                             |                                   |                            |                       |                                                                    |
| Aiouter                                  | toute l'équipe                           |                              |                         |                             |                                   |                            |                       |                                                                    |
|                                          | tono rodanto -                           |                              |                         |                             |                                   |                            |                       |                                                                    |
| Conformément aux dispositions de l'artic | le 7.4 des <u>Conditions Générales (</u> | le Services Utilisateurs, qu | ue j`ai validées au mon | ment de mon inscription el  | n tant qu'utilisateur Footeo      | j'autorise SPACEFOOT,      | en cliquant sur le bo | uton « Ajouter » ou le bouton « Ajouter toute l'équipe s           |
| à représenter et à reproduire le contenu | saisi et le contenu des fichiers tél     | échargés au moyen de ce      | formulaire, dans les co | onditions visées sous l'art | icle 7.3 des <u>Conditions Gé</u> | térales de Services Utilis | ateurs.               |                                                                    |
| Joueur                                   | Capitaine                                | Convoca                      | ation                   | Voiture                     | Placer sur le                     | terrain                    | Action                |                                                                    |
| Dirigeant                                |                                          | Convoca                      | ation                   | Voiture                     |                                   |                            | Action                | $    \square    $                                                  |
|                                          |                                          |                              |                         |                             |                                   |                            |                       |                                                                    |
| Envoyer les convocations                 | s par e-mail                             |                              |                         |                             |                                   |                            |                       |                                                                    |
|                                          |                                          |                              |                         |                             |                                   |                            |                       |                                                                    |
|                                          |                                          |                              |                         |                             |                                   |                            |                       |                                                                    |
|                                          |                                          |                              |                         |                             |                                   |                            |                       |                                                                    |
|                                          |                                          |                              |                         |                             |                                   |                            |                       |                                                                    |
|                                          |                                          |                              |                         |                             |                                   |                            |                       |                                                                    |
|                                          |                                          |                              |                         |                             |                                   |                            |                       |                                                                    |
|                                          |                                          |                              |                         |                             |                                   |                            |                       |                                                                    |
| RENDEZ-VOUS                              |                                          |                              |                         |                             |                                   |                            |                       |                                                                    |
|                                          |                                          |                              |                         |                             |                                   |                            |                       | Les joueurs qui ne sont pas placés sur le                          |
| Lieu                                     |                                          |                              |                         |                             |                                   |                            |                       | terrain seront automatiquement mis sur<br>le banc des remplaçants. |
|                                          |                                          |                              |                         |                             |                                   |                            |                       |                                                                    |
| Publier la reullie de match ?            | V                                        |                              |                         |                             |                                   |                            |                       |                                                                    |
| Enregistrer                              |                                          |                              |                         |                             |                                   |                            |                       |                                                                    |

Convocation virtuelle – elle apparaitra dans la rubrique « avant-match » sur la page d'accueil du site

Une fois la convocation terminée, vous pouvez modifier les réponses des joueurs, ou compléter celle des dirigeants en cliquant sur le petit crayon vers à côté de chaque nom pour définir la présence ainsi que le nombre de places dans les véhicules.

Cette convocation virtuelle permet d'afficher sur le site les photos des joueurs, leurs infos, l'historique des buts et des cartons (si vous les complétés à chaque match) et autre, ce qui ajoute encore un peu de convivialité au site.

|   | Compo<br>Jarest                    | osant Calendrier / Ré<br>t" » <b>Compositio</b> | sultats (saison 2012<br>n        | -2013) » Match "F.            | C. Tarare - SEN       |                          |                               | / A.S. Soucieu        | J en                                                                             |
|---|------------------------------------|-------------------------------------------------|----------------------------------|-------------------------------|-----------------------|--------------------------|-------------------------------|-----------------------|----------------------------------------------------------------------------------|
|   | Matc                               | h Compositio                                    | n / Convocations                 | Résumé                        | Photos                | Vidéo                    | Commentaires                  | Contenus lie          | és                                                                               |
| C | Сомроз                             | SITION & FORMAT                                 | ION                              |                               |                       |                          |                               |                       |                                                                                  |
|   | - Ajouter un<br>Equipe<br>Joueur / | joueur ou un dirigeant                          |                                  |                               | •                     |                          |                               |                       |                                                                                  |
|   | 🕀 Ajo                              | uter 🖨 Ajouter tout                             | e l'équipe                       |                               |                       |                          |                               |                       |                                                                                  |
|   | onformément                        | aux dispositions de l'article 7.                | 4 des Conditions Générales o     | le Services Utilisateurs, qui | ≥ĭaivalidées au mome  | ent de mon inscription e | en tant qu'utilisateur Footed | o, i'autorise SPACEI  | FOOT. en cliquant aur le bouton « Aiouter » ou le                                |
| b | outon « Ajout                      | ler toute l'équipe », à représent               | ter et à reproduire le contenu : | saisi et le contenu des fichi | ers téléchargés au mo | yen de ce formulaire, di | ans les conditions visées s   | ous l'article 7.3 des | Conditions Générales de Services Utilisateurs.                                   |
|   |                                    | Joueur                                          | Capitaine                        | Convocation                   | Voiture               | Placer sur               | le terrain                    | Action                |                                                                                  |
|   |                                    | Olivier Marioni                                 |                                  | O                             |                       |                          | 6                             | /                     |                                                                                  |
|   |                                    | Florian Marek                                   |                                  | <b>V</b>                      |                       |                          | 6                             | /                     |                                                                                  |
|   |                                    | Clément Mitton                                  |                                  | 1                             |                       | 1                        |                               | /                     | 🌹 🏺 🌋                                                                            |
|   |                                    | Yoann Ferard                                    |                                  | O                             |                       |                          | 6                             | / 🎯                   |                                                                                  |
|   |                                    | Jessy Courroux                                  |                                  | O                             |                       |                          | 6                             | /                     |                                                                                  |
|   |                                    | Jonathan Bragard                                |                                  | <b>V</b>                      |                       |                          | 4                             | /                     | 😝 💟 😝                                                                            |
|   |                                    | Emmanuel Roux                                   |                                  | G                             |                       |                          | 6                             | /                     |                                                                                  |
|   |                                    | Thomas Viollet                                  |                                  | 1                             |                       |                          | 6                             | /                     |                                                                                  |
|   |                                    | Alexandre Coquard                               |                                  | 1                             |                       |                          | 6                             | /                     |                                                                                  |
|   |                                    | Steven Simoes                                   |                                  | G                             |                       |                          | l                             | /                     |                                                                                  |
|   |                                    | Nicolas Chaverot                                |                                  | 1                             |                       |                          | b                             | / 🍵 🕓                 |                                                                                  |
|   |                                    | Jaouad El Fatmi                                 |                                  | O                             |                       | 1                        |                               | n 🗋 🚺                 | es joueurs qui ne sont pas placés sur le<br>rrain seront automatiquement mis sur |
|   |                                    | Jérémy Fargeot                                  |                                  | 1                             |                       |                          | 6                             | / 📋 le                | banc des remplaçants.                                                            |
|   |                                    | Valentin Putinier                               |                                  | ©                             |                       | 1                        | 1                             | /                     |                                                                                  |
|   |                                    | Dirigeant                                       |                                  | Convocation                   | Voiture               |                          |                               | Action                |                                                                                  |
|   |                                    | Marcel Martin                                   |                                  | 1                             |                       |                          | 6                             | 1                     |                                                                                  |
|   |                                    | Georges Meunier                                 |                                  | ¥                             |                       |                          | 6                             | /                     |                                                                                  |
|   |                                    | Raphaël Falque                                  |                                  | 1                             |                       |                          | 6                             | 1                     |                                                                                  |
|   | 🕞 Envoy                            | yer les convocations pa                         | ar e-mail                        |                               |                       |                          |                               |                       |                                                                                  |
| F | RENDEZ                             | -vous                                           |                                  |                               |                       |                          |                               |                       |                                                                                  |
| L | ieu                                | S                                               | tade Léon Masson -               |                               |                       |                          |                               |                       |                                                                                  |
| D | ate                                | 1                                               | 6/09/2012 13:45 📧                |                               |                       |                          |                               |                       |                                                                                  |
| P | ublier la f                        | feuille de match ?                              | 1                                |                               |                       |                          |                               |                       |                                                                                  |
|   | 🗟 Enreg                            | gistrer                                         |                                  |                               |                       |                          |                               |                       |                                                                                  |
| - |                                    |                                                 |                                  |                               |                       |                          |                               |                       |                                                                                  |

Convocation Terminée

## **Galeries Photos et Vidéos**

La présentation de ces deux « vues » sera assez succincte.

Pour les photos, vous pouvez à loisir créer de nouvelles galeries photos, et y dépose ces dernières très facilement grâce aux outils proposés par Footéo.

Des galeries « standards » se trouvent en bas de liste, n'hésitez à y déposer vos photos lorsque vous jugez qu'elles y ont leur place.

En tri et nettoyage sera fait régulièrement par le staff pour veiller à la bonne tenue de nos médias.

En cas de problème ou pour plus de simplicité, vous pouvez faire passer vos photos au bureau du club par mail et nous nous chargerons de les mettre en ligne sans problème.

Si vous souhaitez déposer des vidéos, privilégiés Youtube pour l'hébergement, en effet il y a encore quelques problèmes avec Dailymotion.

Si tout cela vous semble bien compliqué, vous pouvez également me faire passer vos vidéos et je me chargerais de les mettre en ligne.

En tout cas, les visites sur notre site ainsi que notre visibilité sur internet dépendent énormément des médias que nous mettrons sur le site. Ainsi n'hésitez pas à favoriser les reportages photos lors des matchs et évènements de votre catégorie.

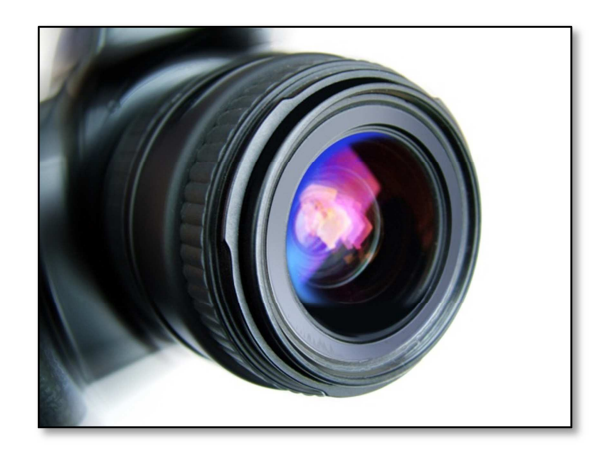

### **Contacts et assistance**

Vous avez des questions, un avis à partager ou besoin d'aide ??

Vous souhaitez vous investir encore d'avantage dans la gestion du site ??

Vous avez besoin d'une formation plus personnelle et d'un peu plus d'aide pour la prise en main, un samedi par exemple ??

N'hésitez pas à me contacter et j'essayerai de vous aider du mieux possible...

**Thomas BERTHOLON** 

thomas.bertholon@gmail.com 06.81.43.27.82

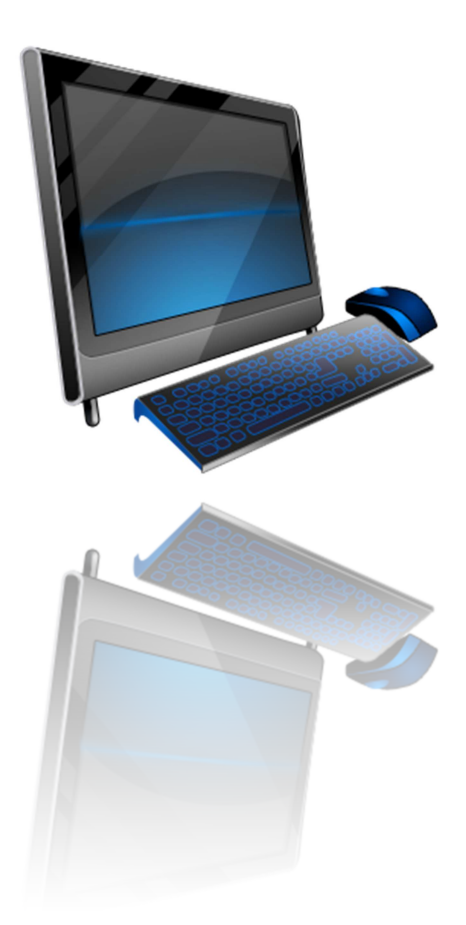

## Conclusion

Merci pour votre attention et pour votre engagement auprès du club.

Ce site doit être notre vitrine et nous permettre de montrer à tous que le club du FCT est un club vivant, familiale où il fait bon vivre et partager entre tous notre passion du football.

Ce site est votre site, et il vous revient donc de le faire vivre, pour qu'ensemble, grâce à nous, il devienne incontournable auprès de tous, parents, éducateurs, dirigeants et joueurs.

Pour le bureau du FCT, Le Staff internet

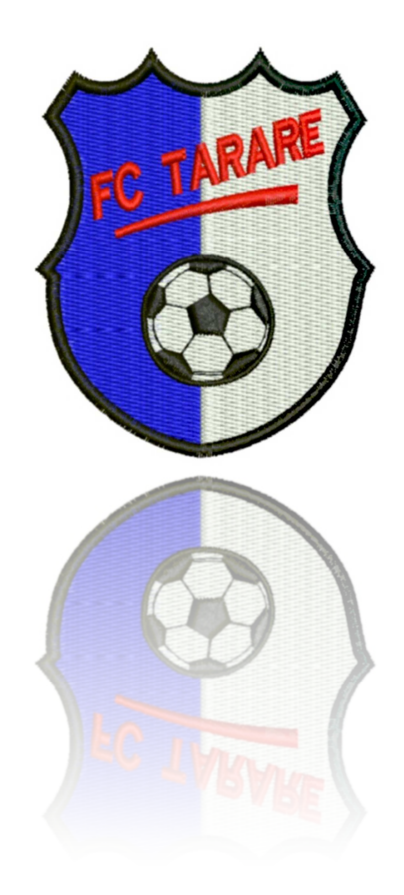